## 目的地の変更

1 🖪 ボタンをタッチする。

ふき出し表示の中から
変更 ボタンをタッチする。

登録のしかたは、(田発地の変更)(D-10)手順③を ご覧ください。

③目的地を登録する。

 設定メニューと共に表示された目的地で良い場合
目的地にする ボタンをタッチする。

表示された目的地で良い場合
ボタン(設定)をタッチし、設定メニューを表示させ
目的地にする
ボタンをタッチする。

設定メニューが表示されている場合に、目的地の位置調整をする場合
×閉ボタンまたは地図画面をタッチして設定メニューを閉じる。カーソル(--)を
目的地に合わせたら (+)ボタン(設定)をタッチし設定メニューを表示させ、
目的地にする ボタンをタッチする。

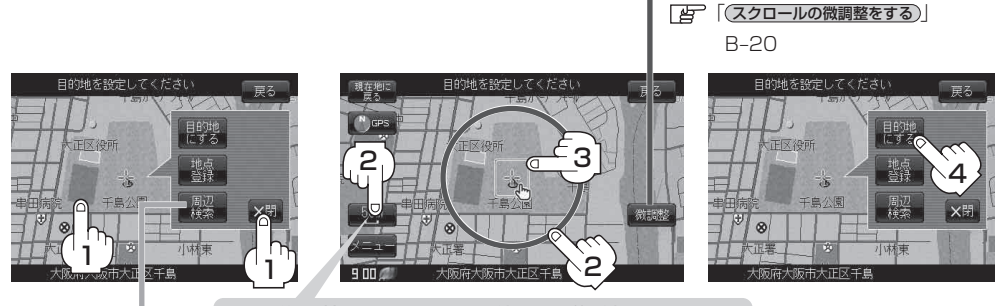

最も詳細な地図を選んでおくと、位置の誤差が少なくなります。

設定メニューの 周辺検索 ボタンを タッチして目的地を探すこともできます。 (「FPC-16 手順 4 から参考にしてください。)

:ルート編集画面に戻ります。

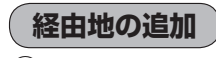

① 追加する場所の 追加 ボタンをタッチする。

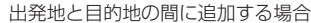

整をすることができます。

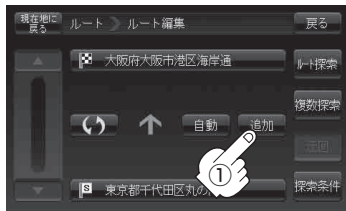

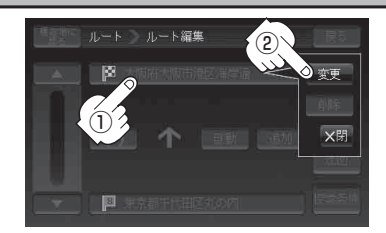